| コープの全部ご利用代金は<br>キャッシュレン<br>お支払い便利                                                                                                    | でで 「焼いやすくて<br>ますすめなのた」                                                                                                    |
|----------------------------------------------------------------------------------------------------|----------------------------------------------------------------------------------------------------|
| <ul> <li>いただけます。引き落とし日は、各カード会社の規定により</li> </ul>                                                                                               | でで異なります。                                                                                                    |
| クレジット支払いのお申し込みについて                                                                                                    | 👷 Q よくある質問 🗛 🧔                                                                                                    |
| お申し込み方法<br>生協の「マイページ」(メール配信サー<br>ビス)の登録が必要です。<br>※マイページ経由で、外部ページ(ソニーペイメントサー<br>ビス(株))にてカード情報をご入力していただきます。                                     | <ul> <li> <b>クレジットカードは組合員 本人名義でないとできないの?</b> </li> <li> <b>組合員本人名義でなくてもご登録できますが、名義</b>             人の方に確認いただき、ご登録ください。      </li> </ul> |
| 受付について                                                                                                    | <b>Q</b> 電話で申請できないの?                                                                                                    |
| 随時受付しています。                                                                                                    | A クレジットカード情報は当生協では取り扱いができ<br>ないため 決済代行事業者であるソニーペイメント                                                                                    |
| カード決済移行タイミング                                                                                                    | ・ ないたの、 (大川111) 事未有 (のる) ニーヘイメント<br>サービス(株)に委託します。そのため、お電話や書<br>面ではお受けできず、当生協「マイページ」を経中し                                                |
| 毎月6日までのお申し込みで当月27日口座振替に該当する利用分<br>からカード決済となります。例えば、7月6日(月)までにご登録され<br>ると、7月口座振替(引き落とし)分よりカード決済となります。<br>※7月7日(火)以降にご登録された場合は、8月分からカード決済となります。 | て、ソニーペイメントサービス(株)の登録サイトへ<br>直接入力していただきます。ご了承ください。                                                                                       |
| クレジットカードお支払い対象外商品                                                                                                    | Q 口座登録に戻すことはできますか?                                                                                                    |
| コープ共済の掛金は従来通り <mark>口座振替</mark> とさせていただきます。                                                                                                   | A 可能です。変更をご希望される方は、配送担当者ま<br>たはコールセンターまでお申し付けください。                                                                                      |

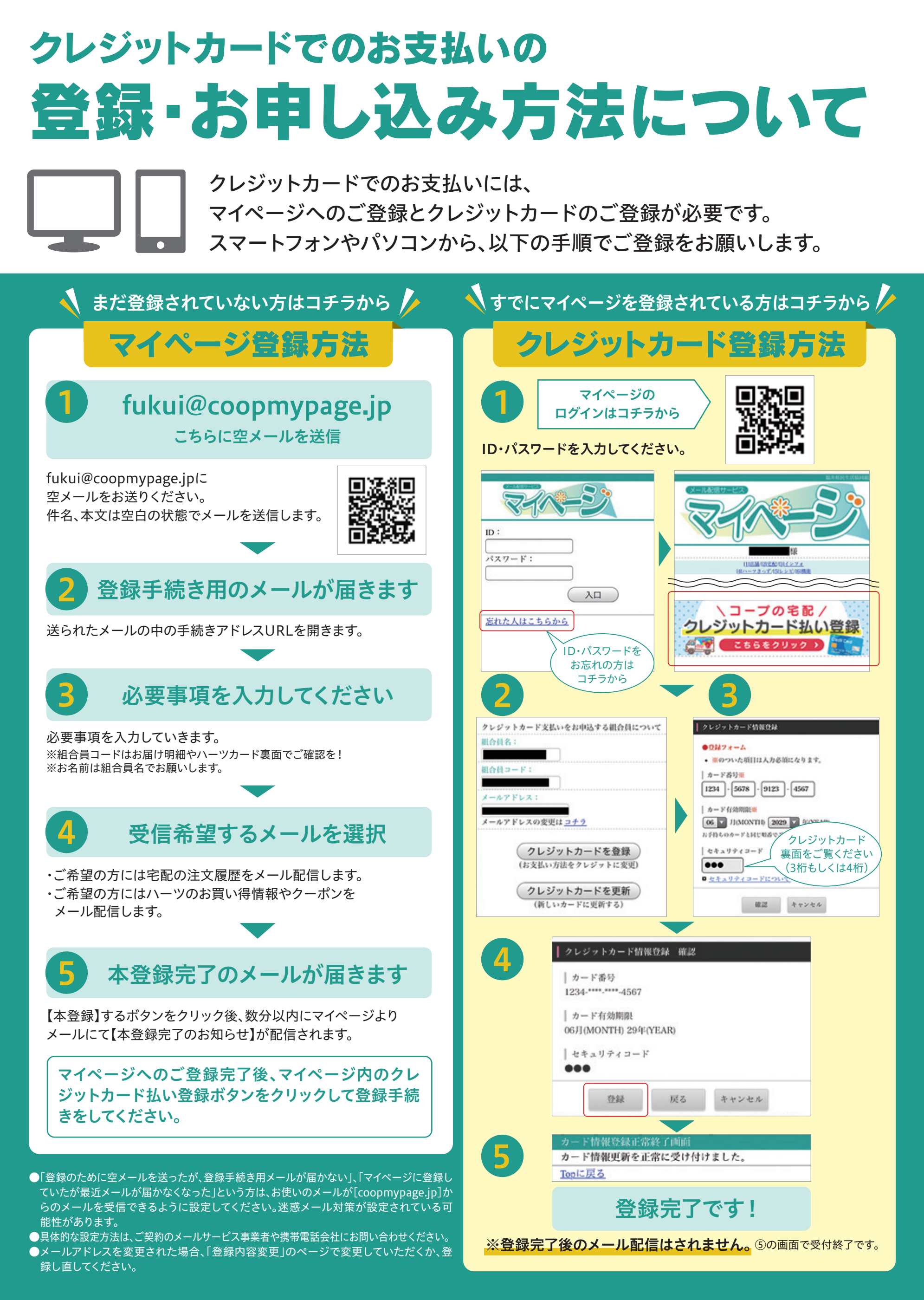